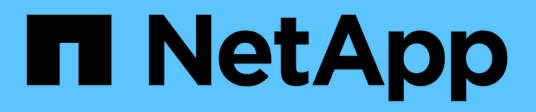

# Stage 3. Install and boot node3

Upgrade controllers

NetApp July 05, 2024

This PDF was generated from https://docs.netapp.com/us-en/ontap-systems-upgrade/upgrade-arl-auto-app-9151/stage\_3\_index.html on July 05, 2024. Always check docs.netapp.com for the latest.

# **Table of Contents**

| Stage 3. Install and boot node3                                               | 1  |
|-------------------------------------------------------------------------------|----|
| Stage 3 overview                                                              | 1  |
| Install and boot node3                                                        | 1  |
| Verify the node3 installation                                                 | 10 |
| Restore key-manager configuration on node3                                    |    |
| Move non-root aggregates and NAS data LIFs owned by node1 from node2 to node3 |    |

# Stage 3. Install and boot node3

# Stage 3 overview

During Stage 3, you install and boot node3, check that the cluster and node-management ports from node1 come online on node3, and verify the node3 installation. If you are using NetApp Volume Encryption (NVE), you restore key-manager configuration. You also relocate the node1 NAS data LIFs and non-root aggregates from node2 to node3 and verify that the SAN LIFs exist on node3.

# Steps

- 1. Install and boot node3
- 2. Verify the node3 installation
- 3. Restore key-manager configuration on node3
- 4. Move non-root aggregates and NAS data LIFs owned by node1 from node2 to node3

# Install and boot node3

You install node3 in the rack, transfer node1's connections to node3, boot node3, and install ONTAP. You then reassign any of node1's spare disks, any disks belonging to the root volume, and any non-root aggregates that were not relocated to node2 earlier in the process, as outlined in this section.

# About this task

The relocation operation is paused at the beginning of this stage. This process is largely automated; the operation pauses to enable you to check its status. You must manually resume the operation. In addition, you must verify that the SAN LIFs have successfully come online and are assigned to the correct FC physical ports on node3.

You need to netboot node3 if it does not have the same version of ONTAP 9 that is installed on node1. After you install node3, boot it from the ONTAP 9 image stored on the web server. You can then download the correct files to the boot media device for subsequent system boots, by following the instructions in Prepare for netboot.

## Steps

1. Make sure that you have rack space for node3.

The space and height requirements for the new nodes might be different from the existing nodes. Plan for the space requirements for your upgrade scenario.

- 2. Install node3 in the rack, following the Installation and Setup Instructions for your node model.
- 3. Cable node3, moving the connections from node1 to node3.

Beginning with ONTAP 9.15.1, new controller models have only one "wrench" port for the baseboard management controller (BMC) and management connections. Plan the cabling changes accordingly.

• Console (remote management port)

- Cluster and HA ports
- Data ports
- · Cluster and node management ports
- · Serial-attached SCSI (SAS) and Ethernet storage ports
- · SAN configurations: iSCSI Ethernet, FC, and NVMe/FC switch ports

You might need to change the interconnect cables between the old and new controllers to allow interoperability between the different controller and card models. Refer to the system installation procedures for a cabling map of the Ethernet storage shelves for your systems.

For controllers introduced in ONTAP 9.15.1 and later, cluster and HA interconnects use the same ports. For switch connected configurations, it is required to connect similar ports to the same cluster switches. For example, when upgrading to an AFF A1K from an existing controller, you should connect e1a ports on both nodes to one switch and e7a ports on both nodes to the second switch.

4. Turn on the power to node3, and then interrupt the boot process by pressing Ctrl-C at the console terminal to access the boot environment prompt.

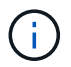

When you boot node3, you might see the following warning message:

WARNING: The battery is unfit to retain data during a power outage. This is likely because the battery is discharged but could be due to other temporary conditions. When the battery is ready, the boot process will complete and services will be engaged. To override this delay, press 'c' followed by 'Enter'

- 5. If you see the warning message in Step 4, take the following actions:
  - a. Check for any console messages that might indicate a problem other than a low NVRAM battery, and, if necessary, take any required corrective action.
  - b. Allow the battery to charge and the boot process to complete.

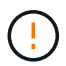

# Attention: Do not override the delay; failure to allow the battery to charge could result in a loss of data.

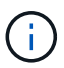

Refer to Prepare for netboot.

6. Configure the netboot connection by choosing one of the following actions.

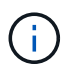

You must use the management port and IP as the netboot connection. Do not use a data LIF IP or a data outage might occur while the upgrade is being performed.

| If Dynamic Host<br>Configuration Protocol<br>(DHCP) is | Then                                                                                                    |  |
|--------------------------------------------------------|----------------------------------------------------------------------------------------------------|--|
| Running                                                | Configure the connection automatically by using the following command<br>at the boot environment prompt:<br>ifconfig e0M -auto                                                                                                    |  |
| Not running                                            | Manually configure the connection by using the following command at the<br>boot environment prompt:<br>ifconfig eOM -addr=filer_addr -mask=netmask -<br>gw=gateway -dns=dns_addr -domain=dns_domain                                                                                                    |  |
|                                                        | <pre>filer_addr is the IP address of the storage system (mandatory). netmask is the network mask of the storage system (mandatory). gateway is the gateway for the storage system (mandatory). dns_addr is the IP address of a name server on your network (optional). dns_domain is the Domain Name Service (DNS) domain name (optional).</pre> |  |
|                                                        | Other parameters might be necessary for your interface.<br>Enter help ifconfig at the firmware prompt for details.                                                                                                    |  |

## 7. Perform netboot on node3:

```
netboot http://<web_server_ip/path_to_web-
accessible_directory>/<ontap_version>_image.tgz
```

The <path\_to\_the\_web-accessible\_directory> should lead to where you downloaded the <ontap version> image.tgz in the section Prepare for netboot.

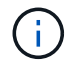

Do not interrupt the boot.

8. From the boot menu, select option (7) Install new software first.

This menu option downloads and installs the new ONTAP image to the boot device.

Disregard the following message:

This procedure is not supported for Non-Disruptive Upgrade on an HA pair

The note applies to nondisruptive upgrades of ONTAP, and not upgrades of controllers.

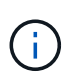

Always use netboot to update the new node to the desired image. If you use another method to install the image on the new controller, the incorrect image might install. This issue applies to all ONTAP releases. The netboot procedure combined with option (7) Install new software wipes the boot media and places the same ONTAP version on both image partitions.

9. If you are prompted to continue the procedure, enter <sub>y</sub>, and when prompted for the package, enter the URL:

```
http://<web_server_ip/path_to_web-
accessible_directory>/<ontap_version>_image.tgz
```

- 10. Complete the following substeps to reboot the controller module:
  - a. Enter n to skip the backup recovery when you see the following prompt:

Do you want to restore the backup configuration now?  $\{y|n\}$ 

b. Enter y to reboot when you see the following prompt:

```
The node must be rebooted to start using the newly installed software. Do you want to reboot now? \{y|n\}
```

The controller module reboots but stops at the boot menu because the boot device was reformatted, and the configuration data must be restored.

- 11. Select maintenance mode 5 from the boot menu and enter y when you are prompted to continue with the boot.
- 12. Verify that the controller and chassis are configured as ha:

```
ha-config show
```

The following example shows the output of the ha-config show command:

```
Chassis HA configuration: ha
Controller HA configuration: ha
```

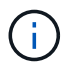

System records in a PROM whether they are in an HA pair or stand-alone configuration. The state must be the same on all components within the stand-alone system or HA pair.

13. If the controller and chassis are not configured as ha, use the following commands to correct the configuration:

```
ha-config modify controller ha
```

ha-config modify chassis ha

14. Confirm that all Ethernet ports used to connect to the Ethernet shelves are configured as storage:

storage port show

The output displayed depends on the system configuration. The following output example is for a node with a single storage card in slot11. The output for your system might be different:

15. Modify the ports that are not set to storage:

storage port modify -p <port> -m storage

All Ethernet ports connected to storage shelves must be configured as storage to allow access to the disks and shelves.

16. Exit maintenance mode:

halt

Interrupt the autoboot by pressing Ctrl-C at the boot environment prompt.

17. On node2, check the system date, time, and time zone:

date

18. On node3, check the date by using the following command at the boot environment prompt:

show date

19. If necessary, set the date on node3:

set date <mm/dd/yyyy>

20. On node3, check the time by using the following command at the boot environment prompt:

show time

21. If necessary, set the time on node3:

set time <hh:mm:ss>

22. In boot loader, set the partner system ID on node3:

setenv partner-sysid <node2\_sysid>

For node3, partner-sysid must be that of node2.

a. Save the settings:

saveenv

23. Verify the partner-sysid for node3:

24. If you have NetApp Storage Encryption (NSE) drives installed, perform the following steps.

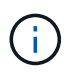

If you have not already done so earlier in the procedure, see the Knowledge Base article How to tell if a drive is FIPS certified to determine the type of self-encrypting drives that are in use.

a. Set bootarg.storageencryption.support to true or false:

| If the following drives are in use                                               | Then                                                  |
|----------------------------------------------------------------------------------|-------------------------------------------------------|
| NSE drives that conform to FIPS<br>140-2 Level 2 self-encryption<br>requirements | setenv bootarg.storageencryption.support <b>true</b>  |
| NetApp non-FIPS SEDs                                                             | setenv bootarg.storageencryption.support <b>false</b> |

b. Go to the special boot menu and select option (10) Set Onboard Key Manager recovery secrets.

Enter the passphrase and the backup information that you recorded earlier procedure. See Manage storage encryption using the Onboard Key Manager.

25. Boot node into boot menu:

boot\_ontap menu

26. On node3, go to the boot menu and using 22/7, select the hidden option boot\_after\_controller\_replacement. At the prompt, enter node1 to reassign the disks of node1 to node3, as per the following example.

```
LOADER-A> boot ontap menu
<output truncated>
All rights reserved.
*****
                            *
* Press Ctrl-C for Boot Menu. *
<output truncated>
Please choose one of the following:
(1) Normal Boot.
(2) Boot without /etc/rc.
(3) Change password.
(4) Clean configuration and initialize all disks.
(5) Maintenance mode boot.
(6) Update flash from backup config.
(7) Install new software first.
(8) Reboot node.
(9) Configure Advanced Drive Partitioning.
(10) Set Onboard Key Manager recovery secrets.
(11) Configure node for external key management.
Selection (1-11)? 22/7
(22/7) Print this secret List
(25/6) Force boot with multiple filesystem disks missing.
(25/7) Boot w/ disk labels forced to clean.
(29/7) Bypass media errors.
(44/4a) Zero disks if needed and create new flexible root volume.
(44/7) Assign all disks, Initialize all disks as SPARE, write DDR
labels
<output truncated>
(wipeconfig)
                            Clean all configuration on boot
device
(boot after controller replacement) Boot after controller upgrade
(boot_after_mcc_transition)
                                  Boot after MCC transition
(9a)
                                  Unpartition all disks and remove
their ownership information.
                                  Clean configuration and
(9b)
initialize node with partitioned disks.
```

```
(9c)
                                    Clean configuration and
initialize node with whole disks.
                                    Reboot the node.
(9d)
                                    Return to main boot menu.
(9e)
The boot device has changed. System configuration information could
be lost. Use option (6) to restore the system configuration, or
option (4) to initialize all disks and setup a new system.
Normal Boot is prohibited.
Please choose one of the following:
(1) Normal Boot.
(2) Boot without /etc/rc.
(3) Change password.
(4) Clean configuration and initialize all disks.
(5) Maintenance mode boot.
(6) Update flash from backup config.
(7) Install new software first.
(8) Reboot node.
(9) Configure Advanced Drive Partitioning.
(10) Set Onboard Key Manager recovery secrets.
(11) Configure node for external key management.
Selection (1-11)? boot_after_controller_replacement
This will replace all flash-based configuration with the last backup
to disks. Are you sure you want to continue?: yes
<output truncated>
Controller Replacement: Provide name of the node you would like to
replace: < nodename of the node being replaced>
Changing sysid of node nodel disks.
Fetched sanown old owner sysid = 536940063 and calculated old sys id
= 536940063
Partner sysid = 4294967295, owner sysid = 536940063
<output truncated>
varfs backup restore: restore using /mroot/etc/varfs.tgz
varfs backup restore: attempting to restore /var/kmip to the boot
device
varfs backup restore: failed to restore /var/kmip to the boot device
varfs backup restore: attempting to restore env file to the boot
device
varfs backup restore: successfully restored env file to the boot
device wrote key file "/tmp/rndc.key"
varfs backup restore: timeout waiting for login
varfs backup restore: Rebooting to load the new varfs
Terminated
```

```
<node reboots>
System rebooting...
.
Restoring env file from boot media...
copy_env_file:scenario = head upgrade
Successfully restored env file from boot media...
Rebooting to load the restored env file...
.
.
.
.
.
.
.
.
.
.
.
.
WARNING: System ID mismatch. This usually occurs when replacing a
boot device or NVRAM cards!
Override system ID? {y|n} y
.
Login:
```

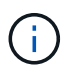

In the above console output example, ONTAP will prompt you for the partner node name if the system uses Advanced Disk Partitioning (ADP) disks.

- 27. If the system goes into a reboot loop with the message no disks found, it indicates that there was a problem with the disk reassignment. See Troubleshoot to resolve the issue.
- 28. Press Ctrl-C during autoboot to stop the node at the LOADER> prompt.
- 29. At the LOADER prompt, enter maintenance mode:

boot ontap maint

- 30. Verify the disk connectivity, controller model string, HA-configuration, and other hardware connectivity related details.
- 31. Exit maintenance mode:

halt

32. At the LOADER prompt, boot up:

```
boot ontap menu
```

Now, on booting, the node can detect all the disks that were previously assigned to it and can boot up as expected.

When the cluster nodes you are replacing use root volume encryption, ONTAP is unable to read the volume information from the disks. Restore the keys for the root volume.

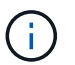

This only applies when the root volume is using NetApp Volume Encryption.

a. Return to the special boot menu:

```
Please choose one of the following:
(1) Normal Boot.
(2) Boot without /etc/rc.
(3) Change password.
(4) Clean configuration and initialize all disks.
(5) Maintenance mode boot.
(6) Update flash from backup config.
(7) Install new software first.
(8) Reboot node.
(9) Configure Advanced Drive Partitioning.
(10) Set Onboard Key Manager recovery secrets.
(11) Configure node for external key management.
Selection (1-11)? 10
```

- b. Select (10) Set Onboard Key Manager recovery secrets
- c. Enter y at the following prompt:

```
This option must be used only in disaster recovery procedures. Are you sure? (y or n): y
```

- d. At the prompt, enter the key-manager passphrase.
- e. Enter the backup data when prompted.

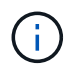

You must have obtained the passphrase and backup data in the Prepare the nodes for upgrade section of this procedure.

f. After the system boots to the special boot menu again, run option (1) Normal Boot

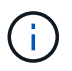

You might encounter an error at this stage. If an error occurs, repeat the substeps in Step 32 until the system boots normally.

# Verify the node3 installation

You must verify that the physical ports from node1 map correctly to the physical ports on node3. This will enable node3 to communicate with other nodes in the cluster and with the network after the upgrade.

#### About this task

Refer to References to link to the *Hardware Universe* to capture information about the ports on the new nodes. You will use the information later in this section.

Physical port layout might vary, depending on the model of the nodes. When the new node boots up, ONTAP will try to determine which ports should host cluster LIFs in order to automatically come into quorum.

If the physical ports on node1 do not map directly to the physical ports on node3, the subsequent section Restore network configuration on node3 must be used to repair the network connectivity.

After you install and boot node3, you must verify that it is installed correctly. You must wait for node3 to join quorum and then resume the relocation operation.

At this point in the procedure, the operation will have paused as node3 joins quorum.

#### Steps

1. Verify that node3 has joined quorum:

cluster show -node node3 -fields health

The output of the health field should be true.

2. Verify that node3 is part of the same cluster as node2 and that it is healthy:

cluster show

3. Switch to advanced privilege mode:

set advanced

4. Check the status of the controller replacement operation and verify that it is in a paused state and in the same state that it was in before node1 was halted to perform the physical tasks of installing new controllers and moving cables:

system controller replace show system controller replace show-details

5. Resume the controller replacement operation:

system controller replace resume

6. Controller replacement will pause for intervention with the following message:

Cluster::\*> system controller replace show Node Status Error-Action \_\_\_\_\_ \_\_\_\_\_ Nodel(now node3) Paused-for-intervention Follow the instructions given in Step Details Node2 None Step Details: \_\_\_\_\_ To complete the Network Reachability task, the ONTAP network configuration must be manually adjusted to match the new physical network configuration of the hardware. This includes: 1. Re-create the interface group, if needed, before restoring VLANs. For detailed commands and instructions, refer to the "Re-creating VLANs, ifgrps, and broadcast domains" section of the upgrade controller hardware guide for the ONTAP version running on the new controllers. 2. Run the command "cluster controller-replacement network displacedvlans show" to check if any VLAN is displaced. 3. If any VLAN is displaced, run the command "cluster controllerreplacement network displaced-vlans restore" to restore the VLAN on the desired port.

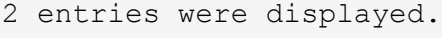

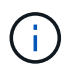

In this procedure, the section *Re-creating VLANs, ifgrps, and broadcast domains* has been renamed *Restore network configuration on node3*.

7. With the controller replacement in a paused state, proceed to the next section of this document to restore network configuration on the node.

# **Restore network configuration on node3**

After you confirm that node3 is in quorum and can communicate with node2, verify that node1's VLANs, interface groups, and broadcast domains are seen on node3. Also, verify that all node3 network ports are configured in their correct broadcast domains.

### About this task

For more information on creating and re-creating VLANs, interface groups, and broadcast domains, refer to References to link to *Network Management*.

### Steps

1. List all the physical ports that are on upgraded node1 (referred to as node3):

network port show -node node3

All physical network ports, VLAN ports and interface group ports on the node are displayed. From this output, you can see any physical ports that have been moved into the Cluster broadcast domain by ONTAP. You can use this output to aid in deciding which ports must be used as interface group member ports, VLAN base ports or standalone physical ports for hosting LIFs.

2. List the broadcast domains on the cluster:

network port broadcast-domain show

3. List the network port reachability of all ports on node3:

```
network port reachability show
```

You should see output like the following example:

| ClusterA<br>Node           | ::*> netw<br>Port | ork port reachability show<br>Expected Reachability | Reachability    |  |
|----------------------------|-------------------|-----------------------------------------------------|-----------------|--|
| status                     |                   |                                                     |                 |  |
|                            |                   |                                                     |                 |  |
| node1_no                   | de3               |                                                     |                 |  |
|                            | eOM               | Default:Mgmt                                        | ok              |  |
|                            | e10a              | Default:Default                                     | ok              |  |
|                            | el0b              | -                                                   | no-reachability |  |
|                            | e10c              | Default:Default                                     | ok              |  |
|                            | el0d              | -                                                   | no-reachability |  |
|                            | ela               | Cluster:Cluster                                     | ok              |  |
|                            | elb               | -                                                   | no-reachability |  |
|                            | e7a               | Cluster:Cluster                                     | ok              |  |
|                            | e7b               | -                                                   | no-reachability |  |
| node2 node4                |                   |                                                     |                 |  |
|                            | eOM               | Default:Mgmt                                        | ok              |  |
|                            | e4a               | Default:Default                                     | ok              |  |
|                            | e4b               | -                                                   | no-reachability |  |
|                            | e4c               | Default:Default                                     | ok              |  |
|                            | e4d               | -                                                   | no-reachability |  |
|                            | e3a               | Cluster:Cluster                                     | ok              |  |
|                            | e3b               | Cluster:Cluster                                     | ok              |  |
| 18 entries were displayed. |                   |                                                     |                 |  |

In the preceding example, node1\_node3 is just booted after controller replacement. Some ports do not have reachability to their expected broadcast domains and must be repaired.

4. Repair the reachability for each of the ports on node3 with a reachability status other than ok. Run the following command, first on any physical ports, then on any VLAN ports, one at a time:

network port reachability repair -node <node\_name> -port <port\_name>

You should see output like the following example:

Cluster ::> reachability repair -node node1\_node3 -port e4a

Warning: Repairing port "node1\_node3: e4a" may cause it to move into a different broadcast domain, which can cause LIFs to be re-homed away from the port. Are you sure you want to continue? {y|n}:

A warning message, as shown above, is expected for ports with a reachability status that might be different from the reachability status of the broadcast domain where it is currently located. Review the connectivity of the port and answer y or n as appropriate.

Verify that all physical ports have their expected reachability:

```
network port reachability show
```

As the reachability repair is performed, ONTAP attempts to place the ports in the correct broadcast domains. However, if a port's reachability cannot be determined and does not belong to any of the existing broadcast domains, ONTAP will create new broadcast domains for these ports.

- 5. If interface group configuration does not match the new controller physical port layout, modify it by using the following steps.
  - a. You must first remove physical ports that should be interface group member ports from their broadcast domain membership. You can do this by using the following command:

network port broadcast-domain remove-ports -broadcast-domain <broadcastdomain\_name> -ports <node\_name:port name>

b. Add a member port to an interface group:

```
network port ifgrp add-port -node <node_name> -ifgrp <ifgrp> -port
<port name>
```

- c. The interface group is automatically added to the broadcast domain about a minute after the first member port is added.
- d. Verify that the interface group was added to the appropriate broadcast domain:

network port reachability show -node <node\_name> -port <ifgrp>

If the interface group's reachability status is not ok, assign it to the appropriate broadcast domain:

network port broadcast-domain add-ports -broadcast-domain <broadcast domain name> -ports <node:port>

- 6. Assign appropriate physical ports to the Cluster broadcast domain by using the following steps:
  - a. Determine which ports have reachability to the Cluster broadcast domain :

network port reachability show -reachable-broadcast-domains Cluster:Cluster

b. Repair any port with reachability to the Cluster broadcast domain, if its reachability status is not ok:

network port reachability repair -node <node name> -port <port name>

7. Move the remaining physical ports into their correct broadcast domains by using one of the following commands:

```
network port reachability repair -node <node_name> -port <port_name>
network port broadcast-domain remove-port
network port broadcast-domain add-port
```

Verify that there are no unreachable or unexpected ports present. Check the reachability status for all physical ports by using the following command and examining the output to confirm the status is ok:

network port reachability show -detail

- 8. Restore any VLANs that might have become displaced by using the following steps:
  - a. List displaced VLANs:

cluster controller-replacement network displaced-vlans show

Output like the following should display:

```
Cluster::*> displaced-vlans show
(cluster controller-replacement network displaced-vlans show)
Original
Node Base Port VLANs
------
Nodel a0a 822, 823
e4a 822, 823
2 entries were displayed.
```

b. Restore VLANs that were displaced from their previous base ports:

cluster controller-replacement network displaced-vlans restore

The following is an example of restoring VLANs that have been displaced from interface group "a0a" back onto the same interface group:

```
Cluster::*> displaced-vlans restore -node node1_node3 -port a0a -destination-port a0a
```

The following is an example of restoring displaced VLANs on port "e9a" to' e9d':

```
Cluster::*> displaced-vlans restore -node node1_node3 -port e9a -destination-port e9d
```

When a VLAN restore is successful, the displaced VLANs are created on the specified destination port. The VLAN restore fails if the destination port is a member of an interface group, or if the destination port is down.

Wait about one minute for newly restored VLANs to be placed into their appropriate broadcast domains.

- c. Create new VLAN ports as needed for VLAN ports that are not in the cluster controllerreplacement network displaced-vlans show output but should be configured on other physical ports.
- 9. Delete any empty broadcast domains after all port repairs have been completed:

network port broadcast-domain delete -broadcast-domain <broadcast domain name>

10. Verify port reachability:

network port reachability show

When all ports are correctly configured and added to the correct broadcast domains, the network port reachability show command should report the reachability status as ok for all connected ports, and the status as no-reachability for ports with no physical connectivity. If any port reports a status other than these two, perform the reachability repair and add or remove ports from their broadcast domains as instructed in Step 4.

11. Verify that all ports have been placed into broadcast domains:

network port show

12. Verify that all ports in the broadcast domains have the correct maximum transmission unit (MTU) configured:

network port broadcast-domain show

- 13. Restore LIF home ports, specifying the Vserver(s) and LIF(s) home ports, if any, that need to be restored by using the following steps:
  - a. List any LIFs that are displaced:

displaced-interface show

b. Restore LIF home nodes and home ports:

```
cluster controller-replacement network displaced-interface restore-home-node
-node <node_name> -vserver <vserver_name> -lif-name <LIF_name>
```

14. Verify that all LIFs have a home port and are administratively up:

network interface show -fields home-port, status-admin

# **Restore key-manager configuration on node3**

If you are using NetApp Volume Encryption (NVE) and NetApp Aggregate Encryption (NAE) to encrypt volumes on the system you are upgrading, the encryption configuration must be synchronized to the new nodes. If you do not synchronize the key-manager, when you relocate the node1 aggregates from node2 to node3 by using ARL, failures might occur because node3 does not have the required encryption keys to bring encrypted volumes and aggregates online.

## About this task

Synchronize the encryption configuration to the new nodes by performing the following steps:

## Steps

1. Run the following command from node3:

security key-manager onboard sync

2. Verify that the SVM-KEK key is restored to "true" on node3 before you relocate the data aggregates:

```
::> security key-manager key query -node node3 -fields restored -key -type SVM-KEK
```

### Example

# Move non-root aggregates and NAS data LIFs owned by node1 from node2 to node3

After you verify network configuration on node3 and before you relocate aggregates from node2 to node3, you must verify that the NAS data LIFs belonging to node1 that are currently on node2 are relocated from node2 to node3. You must also verify that the SAN LIFs exist on node3.

## About this task

Remote LIFs handle traffic to SAN LUNs during the upgrade procedure. Moving SAN LIFs is not necessary for

cluster or service health during the upgrade. SAN LIFs are not moved unless they need to be mapped to new ports. You will verify that the LIFs are healthy and located on appropriate ports after you bring node3 online.

### Steps

 The iSCSI LIFs automatically find the correct home ports using the reachability scan. The FC and NVMe/FC SAN LIFs do not move automatically. They continue to show the home port they were on before upgrading.

Check the SAN LIFs on node3:

a. Modify any iSCSI SAN LIFs reporting a "down" operation status to the new data ports:

network interface modify -vserver <vserver> -lif <iscsi\_san\_lif> admin down
network interface modify -vserver <vserver> -lif <iscsi\_san\_lif> port
<new\_port> node <node>

network interface modify -vserver <vserver> -lif <iscsi\_san\_lif>

b. Modify any FC and NVMe/FC SAN LIFs that are home to the new controller and reporting a "down" operational status to the FCP ports on the new controller:

network interface modify -vserver <vserver> -lif <fc\_san\_lif> admin down

network interface modify -vserver <vserver> -lif <fc\_san\_lif> port <new\_port> node <node>

network interface modify -vserver <vserver> -lif <fc\_san\_lif>

2. Resume the relocation operation:

system controller replace resume

The system performs the following tasks:

- Cluster quorum check
- System ID check
- Image version check
- Target platform check
- Network reachability check

The operation pauses at this stage in the network reachability check.

3. Resume the relocation operation:

system controller replace resume

The system performs the following checks:

- Cluster health check
- Cluster LIF status check

After performing these checks, the system relocates the non-root aggregates and NAS data LIFs owned by

node1 to the new controller, node3.

The controller replacement operation pauses after the resource relocation is complete.

4. Check the status of the aggregate relocation and NAS data LIF move operations:

system controller replace show-details

If the controller replacement procedure is paused, check and correct the error, if any, and then issue resume to continue the operation.

5. If necessary, restore and revert any displaced LIFs. List any displaced LIFs:

cluster controller-replacement network displaced-interface show

If any LIFs are displaced, restore the home node back to node3:

cluster controller-replacement network displaced-interface restore-home-node

6. Resume the operation to prompt the system to perform the required post-checks:

system controller replace resume

The system performs the following post-checks:

- Cluster quorum check
- Cluster health check
- Aggregates reconstruction check
- Aggregate status check
- Disk status check
- Cluster LIF status check
- Volume check

## **Copyright information**

Copyright © 2024 NetApp, Inc. All Rights Reserved. Printed in the U.S. No part of this document covered by copyright may be reproduced in any form or by any means—graphic, electronic, or mechanical, including photocopying, recording, taping, or storage in an electronic retrieval system—without prior written permission of the copyright owner.

Software derived from copyrighted NetApp material is subject to the following license and disclaimer:

THIS SOFTWARE IS PROVIDED BY NETAPP "AS IS" AND WITHOUT ANY EXPRESS OR IMPLIED WARRANTIES, INCLUDING, BUT NOT LIMITED TO, THE IMPLIED WARRANTIES OF MERCHANTABILITY AND FITNESS FOR A PARTICULAR PURPOSE, WHICH ARE HEREBY DISCLAIMED. IN NO EVENT SHALL NETAPP BE LIABLE FOR ANY DIRECT, INDIRECT, INCIDENTAL, SPECIAL, EXEMPLARY, OR CONSEQUENTIAL DAMAGES (INCLUDING, BUT NOT LIMITED TO, PROCUREMENT OF SUBSTITUTE GOODS OR SERVICES; LOSS OF USE, DATA, OR PROFITS; OR BUSINESS INTERRUPTION) HOWEVER CAUSED AND ON ANY THEORY OF LIABILITY, WHETHER IN CONTRACT, STRICT LIABILITY, OR TORT (INCLUDING NEGLIGENCE OR OTHERWISE) ARISING IN ANY WAY OUT OF THE USE OF THIS SOFTWARE, EVEN IF ADVISED OF THE POSSIBILITY OF SUCH DAMAGE.

NetApp reserves the right to change any products described herein at any time, and without notice. NetApp assumes no responsibility or liability arising from the use of products described herein, except as expressly agreed to in writing by NetApp. The use or purchase of this product does not convey a license under any patent rights, trademark rights, or any other intellectual property rights of NetApp.

The product described in this manual may be protected by one or more U.S. patents, foreign patents, or pending applications.

LIMITED RIGHTS LEGEND: Use, duplication, or disclosure by the government is subject to restrictions as set forth in subparagraph (b)(3) of the Rights in Technical Data -Noncommercial Items at DFARS 252.227-7013 (FEB 2014) and FAR 52.227-19 (DEC 2007).

Data contained herein pertains to a commercial product and/or commercial service (as defined in FAR 2.101) and is proprietary to NetApp, Inc. All NetApp technical data and computer software provided under this Agreement is commercial in nature and developed solely at private expense. The U.S. Government has a non-exclusive, non-transferrable, nonsublicensable, worldwide, limited irrevocable license to use the Data only in connection with and in support of the U.S. Government contract under which the Data was delivered. Except as provided herein, the Data may not be used, disclosed, reproduced, modified, performed, or displayed without the prior written approval of NetApp, Inc. United States Government license rights for the Department of Defense are limited to those rights identified in DFARS clause 252.227-7015(b) (FEB 2014).

## **Trademark information**

NETAPP, the NETAPP logo, and the marks listed at http://www.netapp.com/TM are trademarks of NetApp, Inc. Other company and product names may be trademarks of their respective owners.